# WLAN-Verbindung ab September 2022

Zum Schuljahr 2022/2023 ändert sich die Art und Weise, auf die sich Schüler:innen, sowie Lehrer:innen am WLAN anmelden.

Das WLAN csg-guests ist nur noch für die Benutzung mit zeitlich begrenzten Vouchern gedacht.

Für den dauerhaften Zugriff auf das WLAN (Schüler:innen auf Antrag und Lehrer:innen) stehen nun zwei neue Netzwerke zur Verfügung:

- csg-students
- csg-teachers

Wenn man sich erstmals mit einem dieser Netzwerke verbindet, muss man neben seinem Benutzernamen und Passwort des Schulnetzlogins noch einige weitere Angaben machen, damit die Verbindung funktioniert.

Dieser einmalige Aufwand zahlt sich aus. Das Gerät sollte sich anschließend bis auf Weiteres automatisch mit dem WLAN verbinden, sobald man in den WLAN-Bereich der Schule kommt.

## Die nötigen Informationen für die Erstverbindung im Überblick

EAP-Methode: PEAP
Phase 2-Authentifizierung: MS-CHAP v2
Domain: wlan.csg-tuebingen.de
Identität: Benutzername des Schulnetzlogins
Passwort: Passwort des Schulnetzlogins

Leider sieht die Eingabemaske auf verschiedenen Geräten leicht unterschiedlich aus. Deshalb im Folgenden einige Screenshots von unterschiedlichen Geräten.

### Älteres Android

| B        |                       | Ð             | * ≱  | ue 🗋  | 09:1 |
|----------|-----------------------|---------------|------|-------|------|
| с        | sg-teache             | rs            |      |       | ٦    |
| Si<br>80 | cherheit<br>02.1x EAP |               |      |       |      |
| E        | AP-Methode            |               |      |       |      |
| P        | EAP                   |               |      | *     |      |
| Pl       | nase 2-Authen         | tifizierung   |      |       |      |
| 2        | S-CHAP v2             |               |      | *     |      |
| C        | A-Zertifikat          |               |      |       |      |
| S        | ystemzertifik         | ate verwenden |      | *     |      |
| D        | omain                 |               |      |       |      |
| 3) w     | lan.csg-tue           | bingen.de     |      |       |      |
| Id       | entität               |               |      |       |      |
|          | 10                    |               |      |       | Į    |
| A        | nonyme Identii        | tät           |      |       | 1    |
| Pi       | asswort               |               |      |       |      |
| ,        |                       | ABBRECHEN     | VERB | INDEN | _    |
|          | 0 11                  |               |      |       |      |
|          |                       |               |      | _     |      |

Nach Auswahl von MS-CHAPv2 erscheint der Punkt CA-Zertifikat. Hier muss "Systemzertifikate verwenden" ausgewählt werden.

Sollte dieser Auswahlpunkt – bei sehr alten Geräten – nicht vorhanden sein, kann man oft als Notlösung das Zertifikat ignorieren.

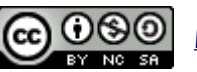

<u>Michael Sedding</u> (06.09.2022)

#### Neueres Android (Tablet)

|                                                       | < csg-students                               |
|-------------------------------------------------------|----------------------------------------------|
| Einstellungen                                         | EAP-Methode                                  |
|                                                       | Identităt                                    |
| Carlo Schmid                                          | Q Passwort 5 @                               |
| Samsung Account                                       | CA-Zertifikat<br>Systemzertifikate verwenden |
| WLAN · Bluetooth · Offline-Modus                      | Online-Zertifikatsstatus<br>Nicht bestätigen |
| Ton<br>Tonmodus • Klingelton                          | Domäne<br>wlan.csg-tuebingen.de              |
| Benachrichtigungen<br>Statusleiste • Nicht stören     | Automatisch erneut verbinden                 |
|                                                       |                                              |
| Anzeige Helligkeit • Augenkomfort • Navigationsleiste | Verbinden                                    |
|                                                       |                                              |

Bei diesem Android auf dem Tablet konnte / musste man MS-CHAPv2 nicht auswählen.

## iOS (iPad)

|              |                               | _                           |               |      |                          |                           |           |
|--------------|-------------------------------|-----------------------------|---------------|------|--------------------------|---------------------------|-----------|
| Passwo       | rt eingeben für "csg-schueler |                             |               |      | Abbrechen                | Zertifikat                | Vertrauen |
| rechen       | Passwort                      | Verbinden                   |               |      |                          |                           |           |
| Benutzername | 4                             |                             |               |      | wlan.csg<br>Ausgestellt  | -tuebingen.de<br>t von R3 |           |
| Passwort     | •                             |                             |               |      | Wird nicht v             | vertraut                  |           |
|              |                               |                             |               |      | Guiltig bis 30.11.22, 16 | :14:33                    |           |
|              |                               |                             |               |      | weitere Details          |                           | 1         |
|              |                               |                             |               | Dock |                          |                           |           |
|              |                               |                             |               |      |                          |                           |           |
|              |                               |                             |               |      |                          |                           |           |
|              |                               |                             |               |      |                          |                           |           |
|              |                               |                             |               |      |                          |                           |           |
|              |                               |                             | bekanntes Ne  |      |                          |                           |           |
|              |                               |                             |               |      |                          |                           |           |
|              |                               |                             |               |      |                          |                           |           |
| Erlaub       | e diesem Gerat, automatisch   | personliche Hotspots in dei | Nahe zu erkei |      |                          |                           |           |

Bei Apple-Mobilgeräten muss man zunächst nur Benutzername und Passwort eingeben. Leider vertrauen manche Apple-Geräte dem Zertifikat wlan.csg-tuebingen.de nicht sofort. Man muss im zweiten Schritt noch manuell das Vertrauen aussprechen

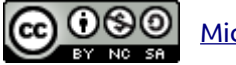

#### Linux

| Legitimierung für Funknetzwerk wird benötigt 🛛 😵                                                                                                    |                          |  |  |  |  |
|----------------------------------------------------------------------------------------------------|--------------------------|--|--|--|--|
| Legitimierung für Funknetzwerk wird benötigt       Es werden Passwörter oder Schlüssel für die       Verschlüsselung benötigt, um sich mit dem       Funknetzwerk »csg-teachers« zu verbinden. |                          |  |  |  |  |
| Sicherheit des Funknetzwerks                                                                                                    | WPA- & WPA2-Enterprise 🔹 |  |  |  |  |
| Legitimierung                                                                                                    | Geschütztes EAP (PEAP) 1 |  |  |  |  |
| Anonyme Identität                                                                                                    |                          |  |  |  |  |
| Domäne                                                                                                    | 3                        |  |  |  |  |
| CA-Zertifikat                                                                                                    | (keine) 👻                |  |  |  |  |
| Passwort des CA-Zertifikats                                                                                                    |                          |  |  |  |  |
|                                                                                                    | Passwörter anzeigen      |  |  |  |  |
| CA-Zertifikat ignorieren                                                                                                    |                          |  |  |  |  |
| PEAP-Version                                                                                                    | Automatisch 🗸            |  |  |  |  |
| Innere Legitimierung                                                                                                    | MSCHAPv2 2 -             |  |  |  |  |
| Benutzername 4                                                                                                    |                          |  |  |  |  |
| Passwort                                                                                                    | 5 🖉                      |  |  |  |  |
|                                                                                                    | Passwort anzeigen        |  |  |  |  |
|                                                                                                    | Abbrechen Verbinden      |  |  |  |  |

Unter Ubuntu funktioniert die Verbindung in der Regel ohne die Angabe einer Domain ③. Allerdings muss der Haken bei "CA-Zertifikat ignorieren" gesetzt werden. Erst dann wird der Button "Verbinden" anklickbar.

### Windows

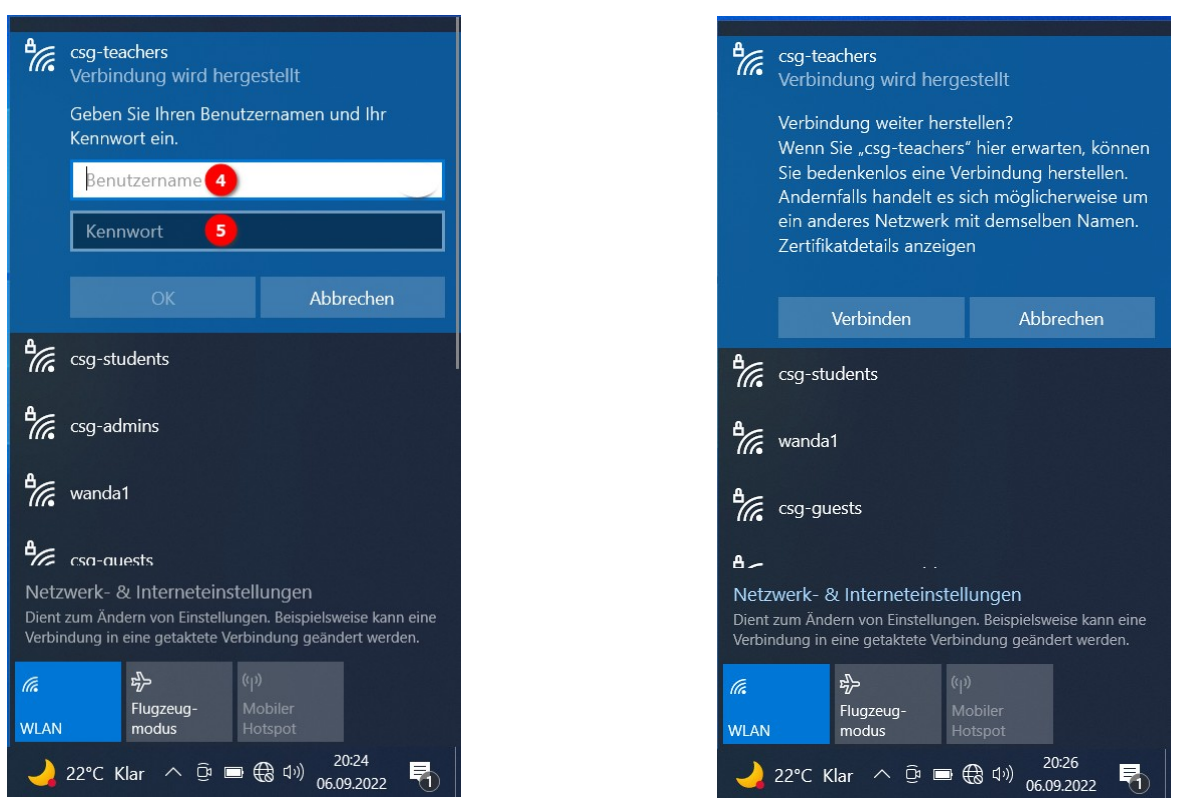

Bei Windows muss man nur Benutzernamen und Kennwort angeben und in einem zweiten Schritt noch einen unverständlichen Hinweis abnicken.

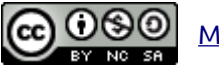

Michael Sedding (06.09.2022)